#### Nachinstallation des DIGSI V3 Textpools mit Gerätetreiber

Nach dem automatischen Entpacken der \*.exe-Dateien aus dem Intranet oder Internet sind der Textpool und die Gerätetreiber auf der Festplatte in einem Verzeichnis DIGUP3x übersichtlich gespeichert (siehe Bild 1).

Wird später ein neuer Textpool heruntergeladen und entpackt, so wird der vorhandene Textpool überschrieben. Neue Treiber werden der Struktur hinzugefügt.

| Explorer - C:\DIGUP3D\UM516_32\DI                                   | ISK001                                                                                                    | _ <b>_ _</b> ×                                                                                                    |
|---------------------------------------------------------------------|----------------------------------------------------------------------------------------------------|----------------------------------------------------------------------------------------------------|
| <u>D</u> atei <u>B</u> earbeiten <u>A</u> nsicht <u>W</u> echseln z | u <u>F</u> avoriten E <u>x</u> tras <u>?</u>                                                                    |                                                                                                    |
| Zurück Vorwärts Aufwä                                               | rts Ausschneiden Kopieren Einfügen                                                                              | Nückgängig Löschen Eigenschaften                                                                                                    |
| Adresse 🧰 C:\DIGUP3D\UM516_32\DISK0                                 | 01                                                                                                    |                                                                                                    |
| Ordner                                                              | × Dateiname                                                                                                    | Größe Typ Geändert am                                                                                                    |
|                                                                     | <ul> <li>SG0146</li> <li>DIGINH.DIR</li> <li>DIGSISC.DIR</li> <li>DIGSISTW.DIR</li> <li>DOSDIGSI.GER</li> </ul> | Dateiordner       11.04.00 09:12         1 KB       n       17.03.00 11:11         1 KB       n       17.03.00 11:11         1 KB       n       17.03.00 11:11         3 KB       n       17.03.00 11:11         1 9 KB       GER-Datei       17.03.00 11:11 |
| 6 Objekt(e)                                                         | 22,5 KB (Freier Speicher: 2,46 GB)                                                                              | Arbeitsplatz                                                                                                    |

Bild 1: Neue Pfadstruktur der Update-Gerätetreiber

Wie Textpool und Gerätetreiber in DIGSI V3 nachinstalliert werden, kann auch dem gedruckten Handbuch oder dem Handbuch auf der DIGSI-CD entnommen werden.

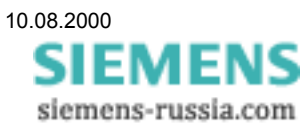

# SIEMENS

Zur Installation des Treibers wird in der DIGSI-Programmgruppe das Installationsprogramm "Install" gestartet.

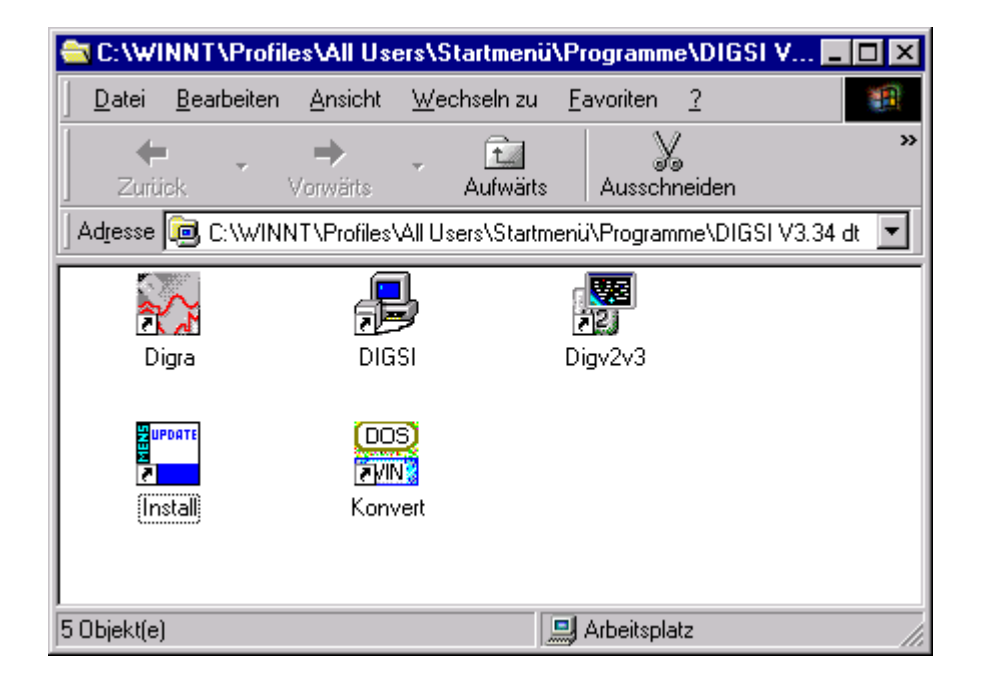

Das Programm erkennt, dass sich bereits ein DIGSI V3 auf dem Rechner befindet und leitet eine Nachinstallation von Textpool oder Gerätetreibern ein.

| Nachinstallation DIGS                                                                                                    | SI                                                        |
|----------------------------------------------------------------------------------------------------|-----------------------------------------------------------|
| Willkommen zur DIGSI-Nachinst                                                                                                    | allation !                                                |
| Sie haben bereits zu einem früheren 2<br>Programm DIGSI auf Ihrem PC in<br>Mit der Nachinstallation können Sie eine<br>Komponenten nachinstallieren of<br>Vollinstallation starten. | Zeitpunkt das<br>stalliert.<br>e oder mehrere<br>der eine |
| Weiter                                                                                                    | Cancel                                                    |

**ACHTUNG!** Befinden sich mehrere DIGSI V3, z.B. in verschiedenen Sprachen auf dem Rechner, erfolgt die Nachinstallation immer in das zuletzt geöffnete DIGSI V3. Das kann zu Komplikationen führen, wenn zuletzt ein englisches DIGSI V3 geöffnet war und ein deutscher Textpool oder Gerätetreiber nachinstalliert wird. Das Ergebnis wäre ein englisches DIGSI V3 mit deutschen Gerätetexten.

Deshalb vor der Installation das DIGSI V3 in das nachinstalliert werden soll öffnen, den Bearbeiter bestätigen und das Programm wieder schließen.

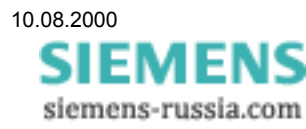

# SIEMENS

Den **Quellpfad** angeben von dem installiert werden soll oder mit "Durchsuchen…" den Pfad auswählen.

| Auswahl Verzeichnis                                             |              |
|-----------------------------------------------------------------|--------------|
| Bitte geben Sie das Verzeichnis<br>ein, von dem Sie Komponenten | Weiter       |
| nachnistameren wonen !                                          | Cancel       |
| Verzeichnis:                                                    | Durchsuchen  |
| c:\digup3d\sa513_32\disk001                                     | <u>H</u> elp |
|                                                                 |              |

Hier das gewählte Verzeichnis: C:\DIGUP3D\SA513\_32\DISK001

| 📕 Durchsud                                                                                 | chen         |
|--------------------------------------------------------------------------------------------|--------------|
| Bitte geben Sie den Pfadnamen an, von dem<br>aus Sie Komponenten nachinstallieren wollen ! |              |
| Verzeichnisse:                                                                             |              |
| c:\\sa513_32\disk001                                                                       |              |
|                                                                                            | ОК           |
|                                                                                            | Cancel       |
| <b>*</b>                                                                                   |              |
| Laufwerke:                                                                                 |              |
| c: •                                                                                       | <u>H</u> elp |
|                                                                                            |              |

#### Mit "OK" bestätigen

| Auswahl Verzeichnis                                             |              |
|-----------------------------------------------------------------|--------------|
| Bitte geben Sie das Verzeichnis<br>ein, von dem Sie Komponenten | Weiter       |
| nachinstallieren wollen !                                       | Cancel       |
| Verzeichnis:                                                    | Durchsuchen  |
| c:\digup3d\sa513_32\disk001                                     | <u>H</u> elp |

Mit "Weiter..." die Installation fortsetzen.

### SIEMENS

Anzeige der installierbaren Komponenten, z.B. Firmware-Versionen (7SA513 V3.2x)

| <b>:</b> | Komponentenauswahl                                |  |
|----------|---------------------------------------------------|--|
| Γ        | Installationsart                                  |  |
|          | O ⊻ollinstallation<br>● Teilinstallation          |  |
| - F      | Komponenten Nachinstallation                      |  |
|          | 🗖 DIGSI - <u>P</u> rogramm                        |  |
|          | DIGSI - Hilfe                                     |  |
|          | □ Schutzgeräte - Te <u>x</u> tpool                |  |
|          | Schutzgeräte - Hilfe                              |  |
|          | 🗵 <u>F</u> irmware - Versionen                    |  |
|          | DIGRA                                             |  |
|          | □ <u>M</u> odem                                   |  |
| [        | <u>₩</u> eiter <u>Z</u> urück Cancel <u>H</u> elp |  |

Mit "Weiter..." die Installation fortsetzen.

| <b>B</b>       | Auswahl Firn          | nware               |
|----------------|-----------------------|---------------------|
| Installierte   | Firmware-Versionen    |                     |
| 7RW600         | U1.0x                 |                     |
| 7SA500         | V3.40*                |                     |
| 7SA500         | V3.50*                |                     |
| 7SA500         | V3.51*                |                     |
| 7SA500         | V3.52*                | <u>K</u> eine       |
| 7SA500         | V3.53*                |                     |
| 7SA500         | V3.54*                |                     |
| 7SA500         | V3.55*                | <b>•</b>            |
| Installierba   | re Firmware-Versionen |                     |
| 7SA513         | U3.2x                 |                     |
|                |                       |                     |
|                |                       |                     |
|                |                       |                     |
|                |                       |                     |
|                |                       |                     |
|                |                       |                     |
|                |                       |                     |
| <u>W</u> eiter | . Zurück              | Cancel <u>H</u> elp |

Die "Installierbare Firmware\_Version" markieren (blau) und mit "Weiter..." fortfahren.

| <b>19</b> | Nachinstallation DIGSI                                |  |
|-----------|-------------------------------------------------------|--|
| ⚠         | Die Nachinstallation ist erfolgreich beendet worden ! |  |
|           |                                                       |  |

**ACHTUNG!** Zu jedem neuen Gerätetreiber muss der aktuelle Textpool installiert werden. Die Installation erfolgt wie bei den Gerätetreibern.

Viel Erfolg

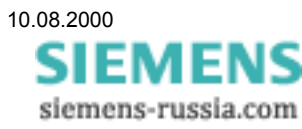